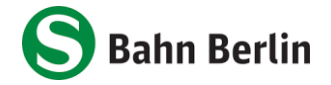

## Deutschlandsemesterticket auf dem Handy - So geht's

## Schritt 1: Bestellung auf der Webseite

- 1. Gehen Sie auf abo-antrag.de/Studium
- 2. Zur Identifikation wählen Sie Ihre Hochschule aus und klicken auf "Weiter"

|                   | Als Student:in können Sie hier das Deutschlandsemesterticket beantragen. Es<br>deutschlandweit in allen Verkehrsmitteln des Nahverkehrs und ist nicht<br>übertragbar. |
|-------------------|----------------------------------------------------------------------------------------------------|
|                   | Bitte wählen Sie hier Ihre Hochschule aus.                                                                                                    |
| Hochschule*:      | Bitte wählen                                                                                                    |
| Rechtliche Beding | ungen                                                                                                    |
|                   | Bitte beachten Sie:                                                                                                    |
|                   | Nach Eingang der Bestellung erhalten Sie eine automatisch erzeugte                                                                                                    |
|                   | Eingangsbestätigung per Mail zugesandt. Weitere Einzelheiten zum Vertrag un                                                                                           |
|                   | Ticket inchesondere zu den Beförderungsbedingungen können Sie bei Ihrem-                                                                                              |
|                   | Ticket, insbesondere zu den Beförderungsbedingungen, können Sie bei Ihrer                                                                                             |

3. Melden Sie sich mit Ihren **Hochschul-Zugangsdaten** auf der Login Maske Ihrer Hochschule an. (Hinweis: Die Oberfläche kann je Hochschule abweichen.)

| S Bahn Berlin | S-Bahn Berlin GmbH Benutzername sbb-student Passwort Genehmigung zur Weitergabe meiner Daten an diesen Service entziehen. Anmelden Anmelden Anmeldung mit Sicherheitsschlüssel / Passkey                                                                                                    | Beschreibung des Dienstes:<br>Shibboleth-Dienst der S-Bahn Berlin<br>GmbH |
|---------------|----------------------------------------------------------------------------------------------------|---------------------------------------------------------------------------|
|               | <ul> <li>&gt; Passwort vergessen?</li> <li>Wichtige Hinweise:</li> <li>Bitte verwenden Sie die Zugangsdaten Ihres FU-Accounts, der Ihnen von der FUB-IT (früher ZEDAT) bereitgestellt wird.</li> <li>Nach der Anmeldung können Sie weitere an das Single Sign-On angeschlossene Webanwendungen nutzen, ohne erneut nach Benutzername und Passwort gefragt zu werden.</li> <li>Warnung vor Phishing: Die FUB-IT wird sie niemals bitten, Ihr Passwort auf Seiten außerhalb von fu-berlin.de einzugeben.</li> </ul> |                                                                           |

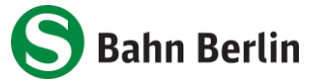

4. Dann erscheint eine Übersicht mit den Produktinformationen. Diese bestätigen Sie, indem Sie auf "Weiter" klicken

| 🛛 Deutschlands                       | emesterticket <b>abschließen</b>               |
|--------------------------------------|------------------------------------------------|
| Abonnement<br>abschließen            | Produkt                                        |
| 1 Produkt                            | Abonnement im VBB-Tarif Ticketvariante         |
| 3 Persönliche Daten<br>4 Rechtliches | Deutschlandsemesterticket<br>nicht übertragbar |
| 5   Daten prüfen     6   Fertig!     | Gültigkeitsbeginn O Sommersemester 2025        |
| Abonnement<br>verwalten              | Zahlweise                                      |
| Abonnement<br>Informationen          | keine Zahlung                                  |
|                                      | Vertragsdauer Wird automatisch ausgefüllt      |
|                                      | -                                              |
|                                      | Weiter                                         |

5. Auch das Tarifgebiet bestätigen Sie, indem Sie auf "Weiter" klicken

| De | utschlandsemesterticket <b>abschließen</b>                       |               |
|----|------------------------------------------------------------------|---------------|
|    | Tarifgebiet* und Preis bei monatlicher Zahlweise deutschlandweit | ⁄⊘<br>0,00¹ € |
|    |                                                                  |               |
|    |                                                                  |               |
| en | Zurück                                                           | Weiter        |

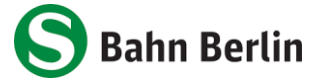

6. Im nächsten Schritt können Sie Ihre Anrede ändern oder Sie lassen es auf "keine Angabe". Klicken Sie den Button "**Weiter**"

| Ŀ                              | Deutschlandsemesterticket <b>absc</b> | hließen                                     |
|--------------------------------|---------------------------------------|---------------------------------------------|
| bonnement<br><b>bschließen</b> | Nutzer des Fahraus                    | sweises                                     |
| t                              | Anrede*:                              | keine Angabe                                |
| biet                           | Vorname*:                             | SBB                                         |
| liche Daten                    | Name / Firmenname*:                   | Test-Student                                |
| prüfen                         | Geburtsdatum*:                        | 1 Januar 1970                               |
|                                | E-Mail*:                              | sbb-student@registration.zedat.fu-berlin.de |
| bonnement<br><b>erwalten</b>   |                                       |                                             |
| bonnement                      |                                       | Zurück Weiter                               |

7. Die rechtlichen Bedingungen bestätigen Sie durch den Klick auf den "Weiter" Button

| 문 Deutsch                    | ılandsemesterticket <b>abschließen</b>                                                                                                    |
|------------------------------|----------------------------------------------------------------------------------------------------|
| nent                         | Rechtliche Bedingungen                                                                                                    |
| :ßen                         | Hier finden Sie die rechtlichen Bedingungen für die Nutzung von Zeitkarten im<br>VBB-Tarif. Bitte lesen Sie diese aufmerksam und bestätigen Sie die Kenntnisnahme.                                                                                                    |
|                              | Vollständige Beförderungsbedingungen/Tarifbestimmungen                                                                                                    |
| ten                          | Durch Betätigen der Schaltfläche "Bestellung abschließen" (letzter Bestellschritt)<br>bestätige ich die Kenntnisnahme der Bestimmungen zum <mark>Datenschutz</mark> sowie die<br>Akzeptanz der Bedingungen für den Erwerb und die Nutzung von Zeitkarten und<br>der <mark>Allgemeinen Geschäftsbedingungen</mark> . |
|                              | Die Beförderungsbedingungen/Tarifbestimmungen des VBB erkenne ich an.                                                                                                    |
| nent<br>en<br>nent<br>tionen | Zurück                                                                                                    |

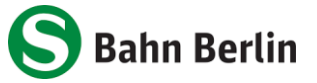

8. Sie erhalten nochmal eine Übersicht und klicken auf "Bestellung abschließen"

| Deutschlandsemesterticket <b>abscl</b> | nließen                                                                                                    |
|----------------------------------------|----------------------------------------------------------------------------------------------------|
| Produkt                                |                                                                                                    |
|                                        |                                                                                                    |
| Produkt                                | Abonnement im VBB-Tarif                                                                                                    |
| Ticketvariante                         | Deutschlandsemesterticket                                                                                                    |
| Gültigkeitsbeginn                      | Sommersemester 2025                                                                                                    |
| Zahlweise                              | keine Zahlung                                                                                                    |
| Vertragsdauer                          |                                                                                                    |
| Tarifgebiet                            |                                                                                                    |
| Tarifgebiet & Preis                    | deutschlandweit                                                                                                    |
|                                        | 0,00 € monatlich                                                                                                    |
|                                        |                                                                                                    |
| Persönliche Daten                      |                                                                                                    |
| Nutzer des Fahrausweises               | ist nicht der Vertragsnehmer                                                                                                    |
| en Anrede                              | keine Angabe                                                                                                    |
| Vorname                                | SBB                                                                                                    |
| Name / Firmenname                      | Test-Student                                                                                                    |
| Geburtsdatum                           | 01.01.1970                                                                                                    |
| E-Mail                                 | sbb-student@registration.zedat.fu-berlin.de                                                                                                    |
| Rechtliches                            |                                                                                                    |
| Rechtliche Bedingungen                 | Durch Betätigen der Schaltfläche "Bestellung abschließen" (letzter<br>Bestellschritt) bestätige ich die Kenntnisnahme der Bestimmungen<br>zum Datenschutz sowie die Akzeptanz der Bedingungen für den Erwerb und<br>die Nutzung von Zeitkarten und der Allgemeinen Geschäftsbedingungen. |
|                                        | Die Beförderungsbedingungen/Tarifbestimmungen des VBB erkenne ich an.                                                                                                    |
|                                        |                                                                                                    |
|                                        |                                                                                                    |
|                                        | Zurück Bestellung abschließen                                                                                                    |

9. Sie erhalten eine E-Mail mit allen relevanten Informationen zu Ihrem Deutschlandsemesterticket.

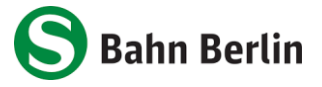

## Schritt 2: Anzeige in der App

- 1. Download der <u>S-Bahn-Berlin-App</u> oder falls schon geschehen, auf die neuste Version aktualisieren **(Android: 4.2.3, iOS: 4.1.6)**
- 2. Im Seitenmenü klicken Sie auf "Mein Abo".

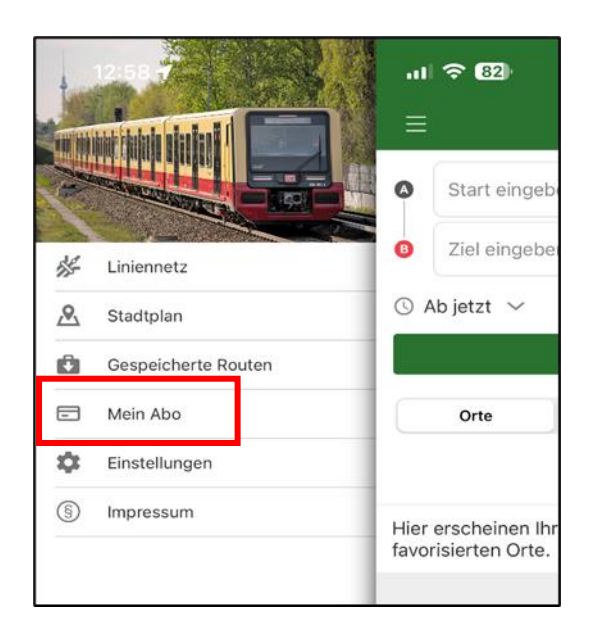

3. Klicken Sie auf "**Anmelden/Registrieren**" und wählen Sie anschließend Ihre Hochschule aus.

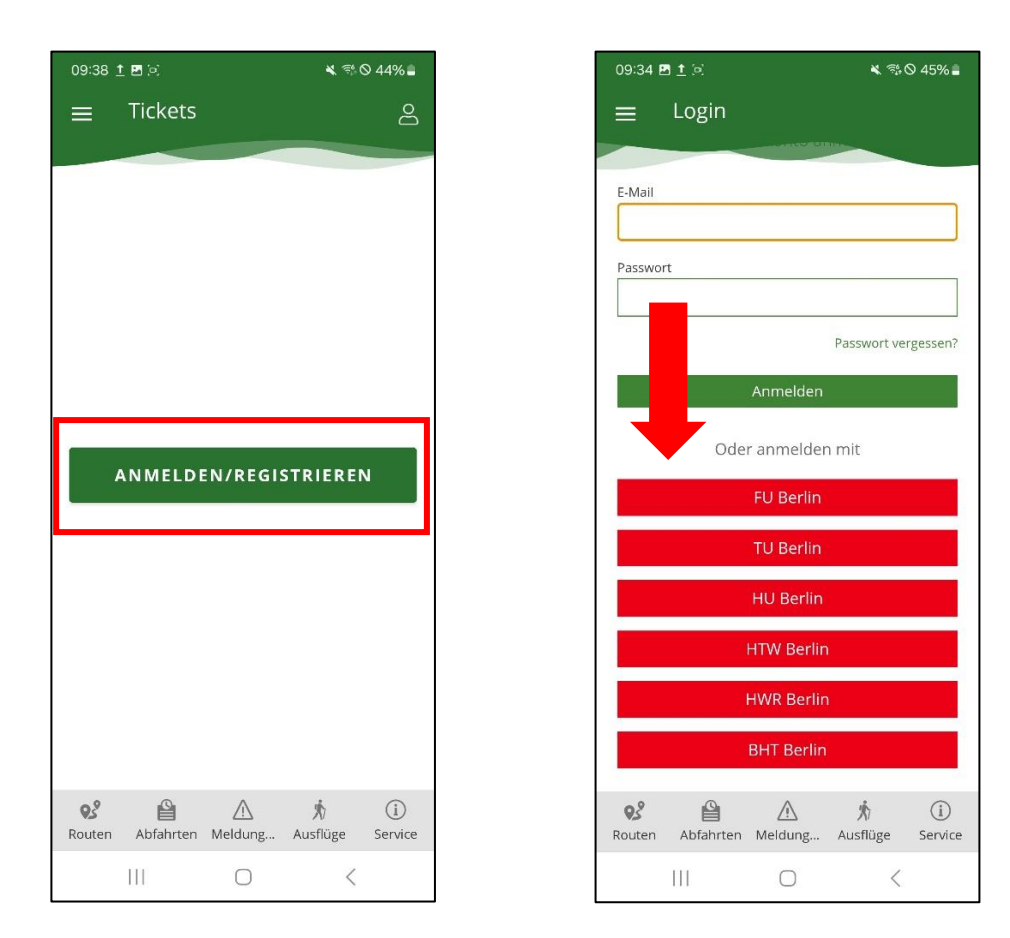

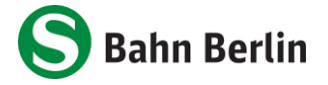

- 4. Es erscheint die Login-Maske Ihrer Hochschule. Geben Sie dort die Anmeldedaten Ihres persönlichen Hochschulkontos ein.
- 5. Sie gelangen anschließen in den Bereich "Mein Abo" und Ihr Ticket wird dort angezeigt. Hinweis: Es kann bis zu 72 Stunden dauern, bis das Ticket angezeigt wird.

Die erste Auslieferung des Tickets in die App erfolgt spätestens zum jeweiligen Semesterbeginn. Das Ticket wird monatlich aktualisiert (Anzeige nur für den laufenden Monat). Damit die Fahrtberechtigung ausgeliefert werden kann, muss das Handy eingeschaltet und mit dem Internet verbunden sein. Sofern zum Zeitpunkt der Aktualisierung der Fahrtberechtigung das Handy nicht erreichbar ist, erfolgt die Aktualisierung, nachdem das Handy wieder eingeschaltet und mit dem Internet verbunden ist.

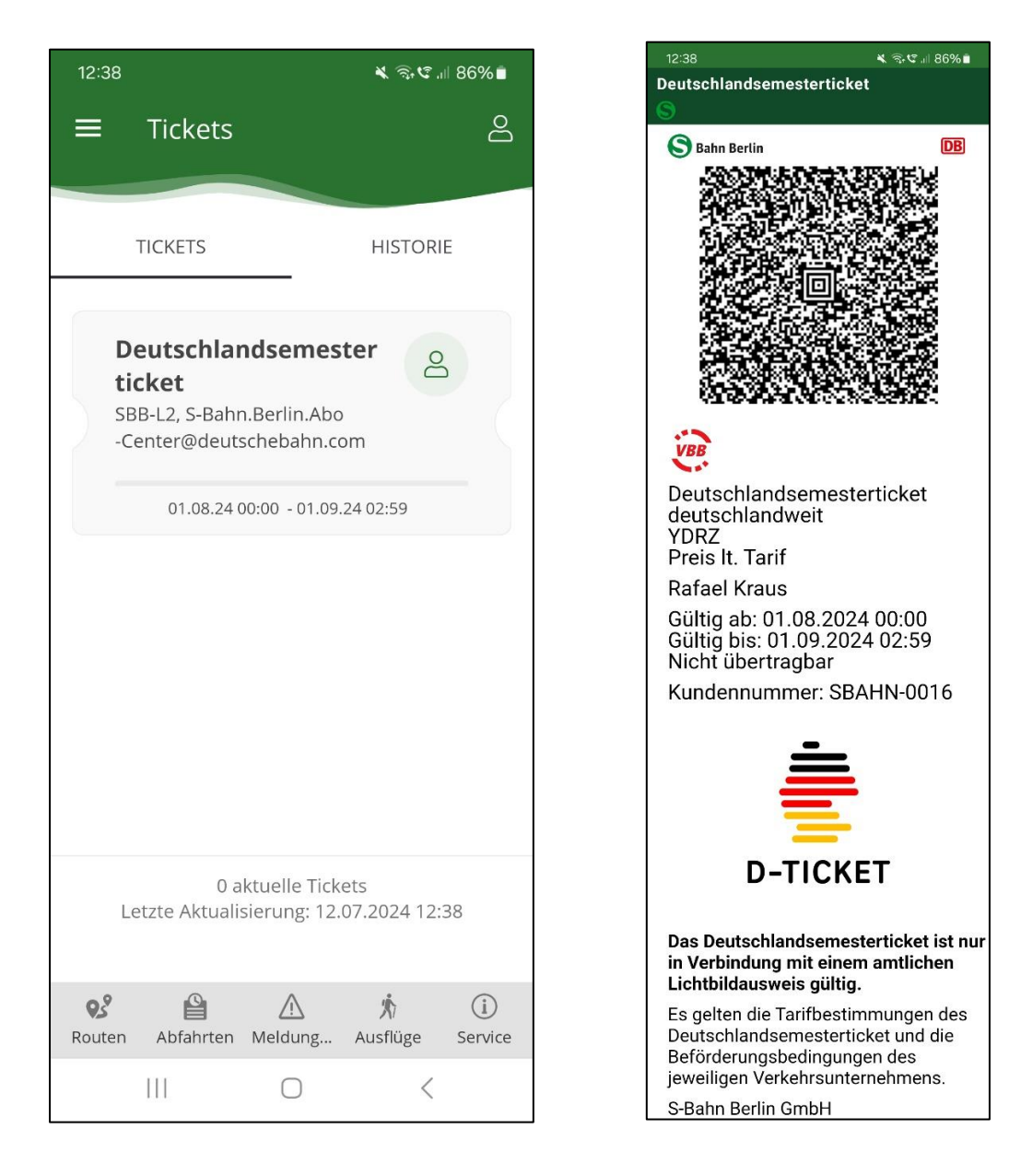